## 제29회 대한민국학생발명전시회 신청 및 수정방법

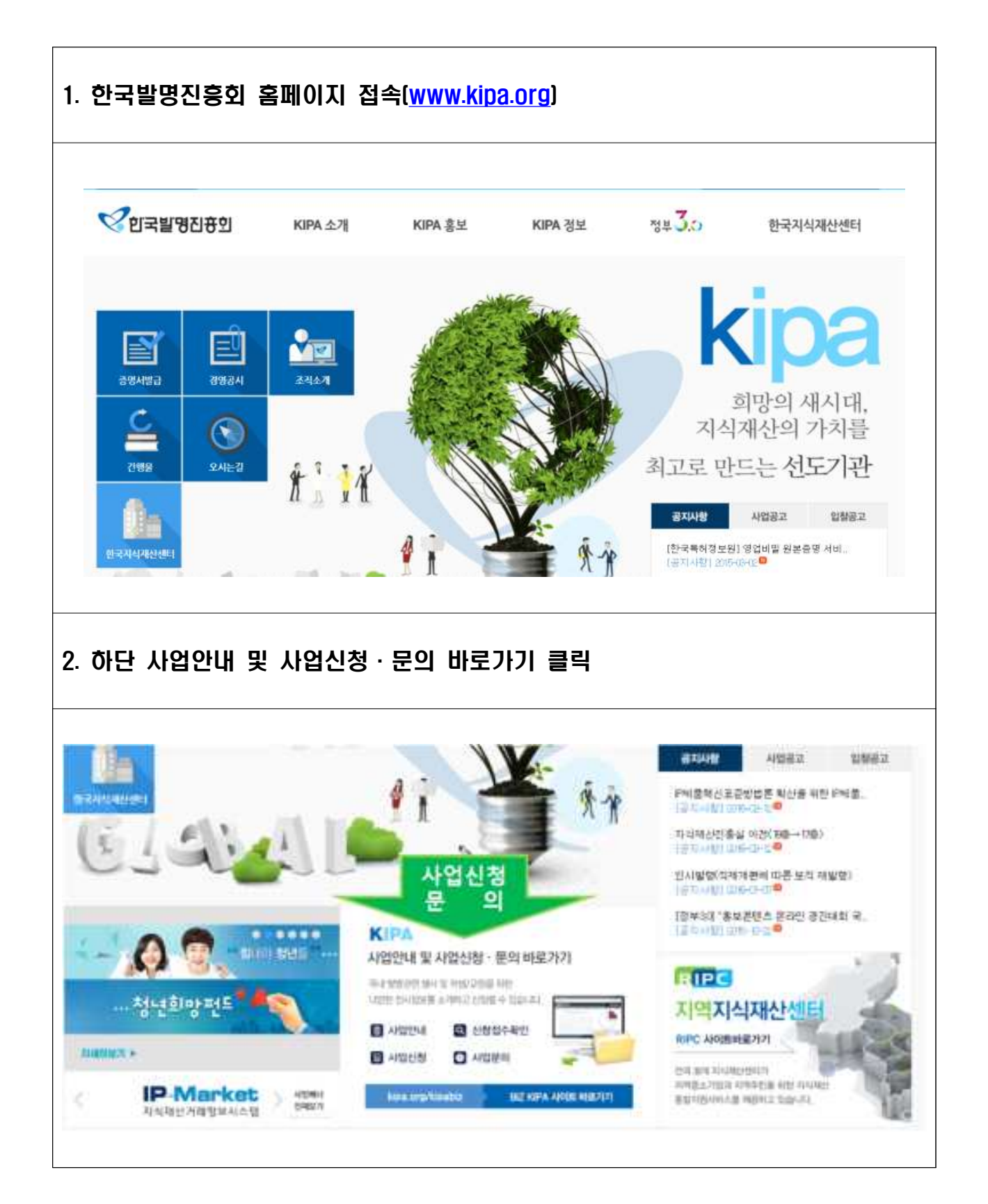

| 인국빌명진중의<br>8 전시/행사 국제발명 전시회 학생·교원 (                                                                                                    | 명사명사 특허기술개편형                                                                                                    | 회원가입<br>지 시 및 로그인 대생활 제품                                                                                                    |                                                                           |
|----------------------------------------------------------------------------------------------------|----------------------------------------------------------------------------------------------------|----------------------------------------------------------------------------------------------------|---------------------------------------------------------------------------|
| 명 전시/명사 국제발명 전시회 학생·교원 (                                                                                                    | 명시/행사 특허기술거/동평                                                                                                    | 기 시 및 로그인 대신함물지원                                                                                                    |                                                                           |
| The second second second second second                                                                                                    |                                                                                                    |                                                                                                    | 미리밍 당양인지 ?                                                                |
| (IPA Business System<br>지 <mark>식재산으로 행복한</mark><br>대한민국!<br><sup>11</sup> 학명진홍회가 도와드립니다.                                                                                                    | 국가지식재산3<br>일반인, 대학생, 교황<br>온라인으로 위교육을<br>지식재산학 원건<br>'치/식재산학'학                                                                                                    | 교육포텔 www.ipacademy.net<br>. 청소년 등 전국민 누구나<br>받을 수 있습니다. 지금 바로 시작하세요!<br>기반 학점은행제 cb.ipacademy.net<br>위에도 도전할 수 있습니다!                                                                                                    | Z                                                                         |
|                                                                                                    | 전체사업공고                                                                                                    | 정수유인 사업                                                                                                    | হাকলাস্বার্থ মন্দ্র                                                       |
|                                                                                                    | · 이제의 방영전제 장성                                                                                                    | (포험한나) 특히성구성의 취직성업과 정확한당 🖬                                                                                                    | 2214 63 14 (2214 83 1                                                     |
|                                                                                                    | · 미래된 발생인재 양성                                                                                                    | 응고 승규가입니 지시지만 비행 당화를 위한 2016년 1 🔟                                                                                                    | 2014 02:22-2014 83.2                                                      |
|                                                                                                    | · 미래비 발생한제 발상                                                                                                    | (프립턴네) 목적합니까요 및 목적성 판단                                                                                                    | 2010/02/10/10/10 1                                                        |
|                                                                                                    |                                                                                                    |                                                                                                    |                                                                           |
|                                                                                                    | + 미래물 발명인제 양성                                                                                                    | (회원만나) 특허성구성의 하다만성과 실어관인 🖬                                                                                                    | 2018/05/14:32(4:33                                                        |
| TT TO A SALE                                                                                                    | + 미래된 앞명언제 중심                                                                                                    | 승규 중전하였다 지수에만 백왕 강화를 위한 2016년 👘 🛄                                                                                                    | 2010/02/2010/00                                                           |
|                                                                                                    | - 여러방 알방인과 양성                                                                                                    | (EQUA) #N2H7A 9 #N2 00                                                                                                    | 2010/00/10/2010/00                                                        |
| VA                                                                                                    | - 국제 발방원시                                                                                                    | 10.6 월458 국가보유는(8) 국왕 유규                                                                                                    | 2014/02 1012014/04                                                        |
|                                                                                                    | + 미래왕 발범인래 양성                                                                                                    | (요즘같니) 전의 목자율함에운 및 기둥금의 문화                                                                                                    | 2218.05.04-2016.03                                                        |
|                                                                                                    | - 이래뷰 알병인제 당신                                                                                                    | 2014년 제1월21 (동명21년) 탄합운동과 (지나카선탄)                                                                                                    | 2016/02/12/3016/03                                                        |
|                                                                                                    | - 국제 발범진사                                                                                                    | 가 나의 모스크바 구가 발생을 및 신기할 것으로 포함                                                                                                    | 2014/02/12-2018/04                                                        |
|                                                                                                    | · 미래용 발명인책 양성                                                                                                    | ·····································                                                                                                    | 2014-0214-2514-02                                                         |
|                                                                                                    | +:시험환 및 싸급지원                                                                                                    | 16년 목숨전에 통하기 문장가 가장시설 공고                                                                                                    | 2014 GE IN -2014 12                                                       |
|                                                                                                    |                                                                                                    |                                                                                                    |                                                                           |
| ····································                                                                                                    | • 사업왕 및 자급지원                                                                                                    | 2019년 #월보다출연계 특히기술량가 가용사업 금고                                                                                                    | 2216.02.01-2016.12                                                        |
| (1924년) (1924년) | <ul> <li>사업한 및 자급지함</li> <li>사업한 및 자급지함</li> </ul>                                                                                                    | 2019년 #월보다출전자 특히기발행가 지원이는 음그<br>2019년 지역시 나서입학출자원이는 시민자회 중고                                                                                                    | 2016-02-01-2016-12<br>2016-01-04-2016-12                                  |
| Real Parties                                                                                                    | <ul> <li>시설환 및 자급지원</li> <li>· 이래된 방법인계 양성</li> </ul>                                                                                                    | 고리가난 부담보다운영계 목적기분명가 지원하였 금고<br>고리가난 부담보다운영계 목적기분명가 지원하였 금고<br>고리가는 가역시에서 남성 특적이었다 역 사망가복 금고<br>고려 일반 11 기술 다운 및 적대성 등 격대에 적당 일주 1                                                                                                    | 2016-02-01-2016-12<br>2016-01-04-2016-12<br>2016-02-10-2016-12            |
|                                                                                                    | <ul> <li>이제될 말방안제 양성</li> <li>이제될 말방안제 양성</li> <li>이제될 말방안제 양성</li> <li>· 이제될 말방안제 양성</li> <li>· 이제를 말방안제 양성</li> <li>· 이제를 말방안제 양성</li> <li>· 이제를 말방안제 양성</li> <li>· 이제를 말방안제 양성</li> </ul> | [유민한나] 독자원구성의 적대단었고 일적단단 💭<br>승규 승전가전의 적대가진 역한 강화를 위한 2016년 * . 💭<br>[요민한나] 독자원의가즈 및 독자를 한단<br>2016 적대와 국적업양전사회 프립 요구<br>[요민한나] 위의 독자용성이는 및 가동관의 전화<br>2016년 전나요가 [동코가만] 동일관동적 '미나지난한<br>적 1188 로스프와 국가 법명을 및 인가방 전사회 프립<br>118년 법명고사단을 지수 한다. 동물 입지? | 2014 03<br>2014 02<br>2014 02<br>2014 02<br>2014 02<br>2014 02<br>2014 02 |

Г

٦

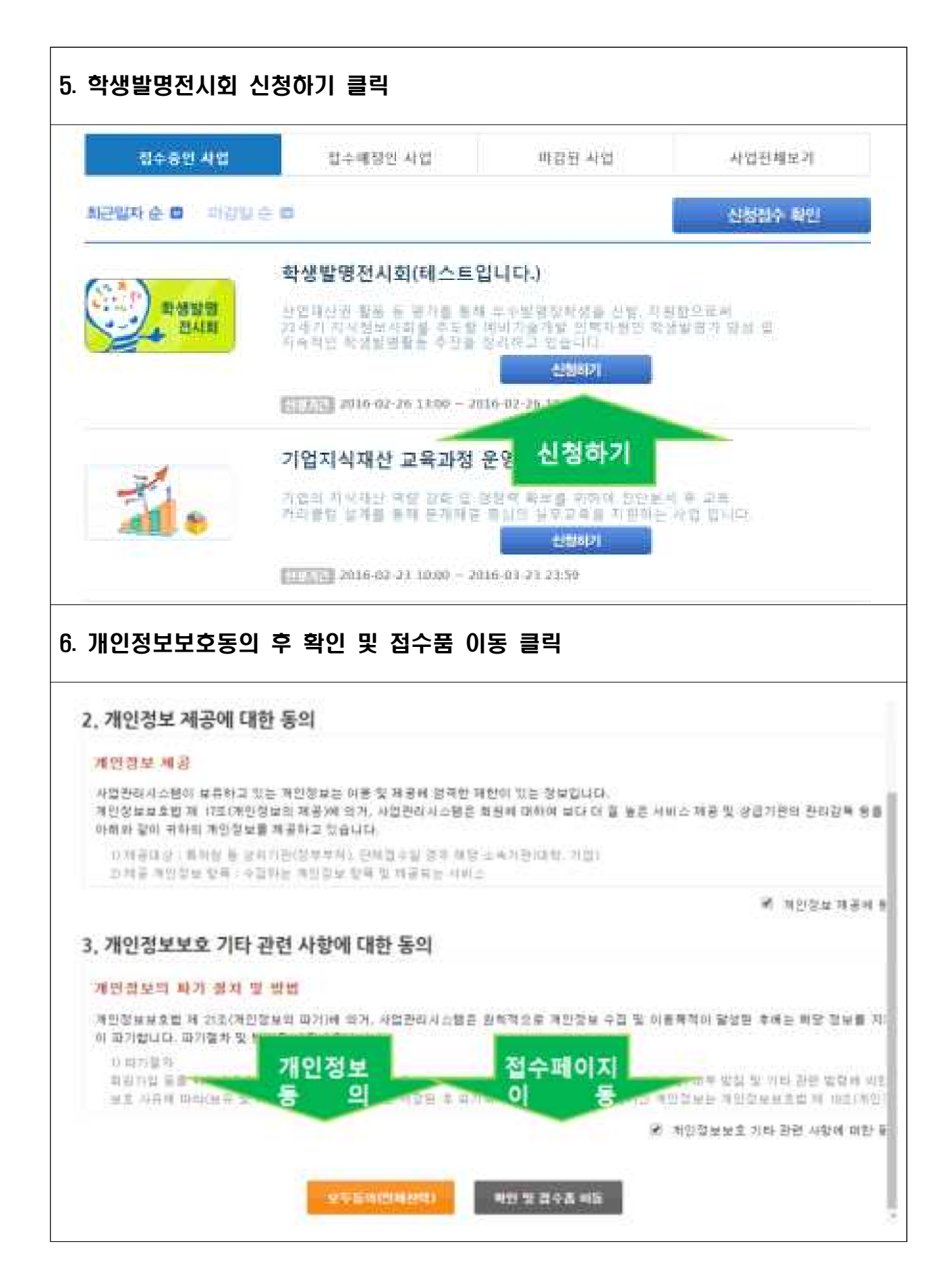

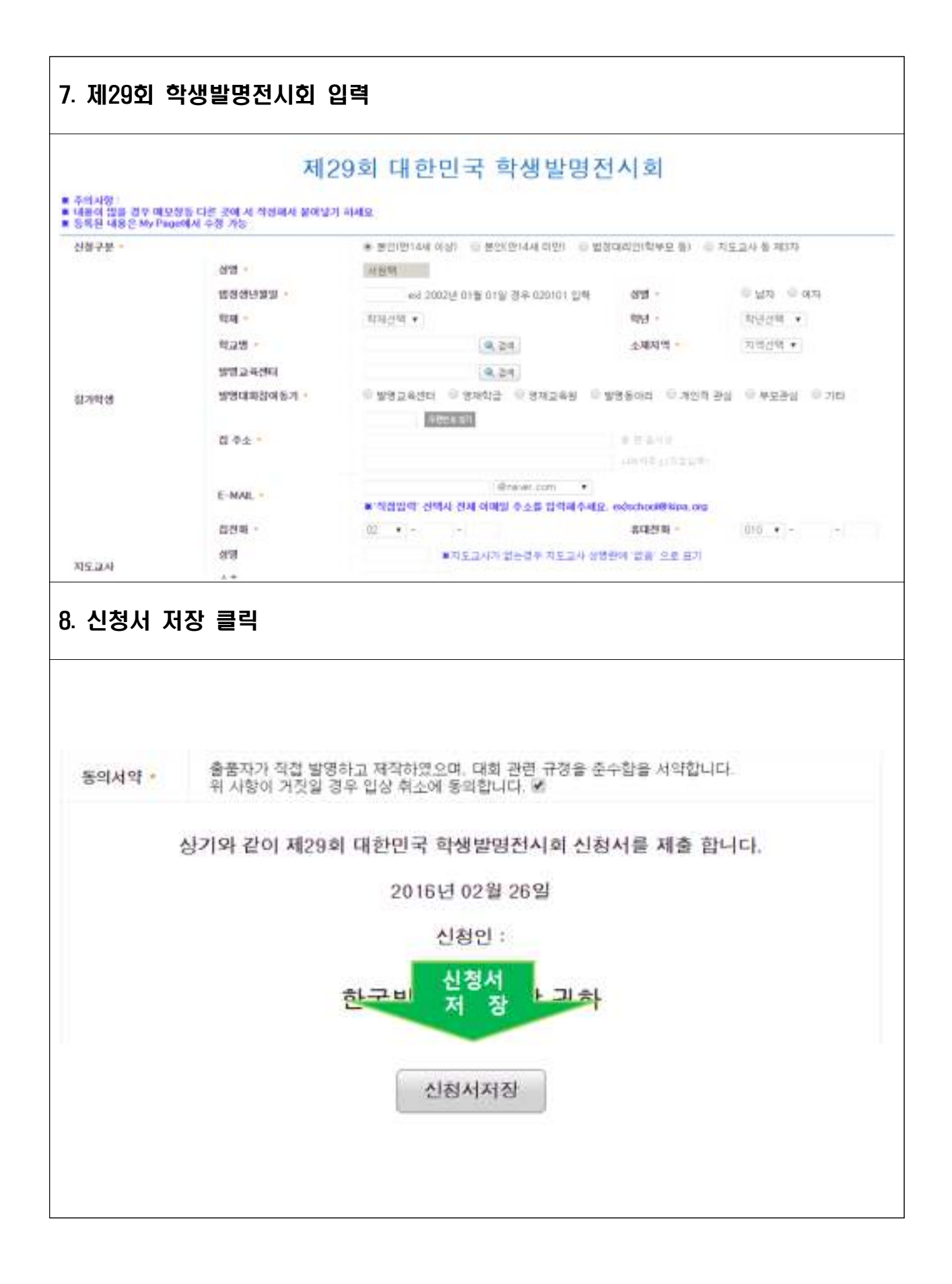

| 9. 제29회 대한단           | 민국학생발명                                  | 전시회 신청서 4                             | 누정 방법                              |                       |
|-----------------------|-----------------------------------------|---------------------------------------|------------------------------------|-----------------------|
| http://www.kipa       | .org/kipabiz                            | 🖞 접속 후 로그인                            | <u>.</u> , 신청접수 확인 클릭              |                       |
| 다[안인국!<br>한국발명진홍희가 도도 | 반드립니다.                                  | · · · · · · · · · · · · · · · · · · · | 배가 옷 해외들러들이 들었 것데                  |                       |
| 6                     |                                         | 전체사업용고                                | 접수중인 사업                            | 잡수예정인 사업              |
| -                     |                                         | • 의해된 발명인제 방성                         | 12204 (200762) 94552 5950          | 2010/01:10-2010/02:10 |
| 201                   |                                         | • 여태형 발명인제 말성                         | 승수 승규가 같은 사실에는 약한 방법을 위한 2016년 - 🛄 | 1016-02-23+2016-03-25 |
|                       | 1. 680                                  | - 미래왕 방영인제 답답                         | (王立也は) 美利公司7本 没 美利公会会              | 2016/03 19-2016 03 11 |
| <b>N</b>              | 1                                       | · 국제 말행원시                             | 2014 제사는 국제방영건사회 유입 요즘             | 2016-02-18-2016 D4-17 |
| 신정접                   |                                         | · 여러형 방영인적 답성                         | (포질인사) 처의 목치출원비를 및 7(일관리 관학        | 2016.03.04-2010.03.04 |
|                       | 2                                       | · 여러의 발명인권 발상                         | 2018년年(1877年)18月1日年)18月1日年二月1日日日日  | 2010.02.12-2014.03.02 |
|                       | 100                                     | · 국제 발명권시                             | 기(18) 프스크바 국가 알양용 및 신기를 간기로 포함     | 2016.02.1252010.04.01 |
|                       | (1) (1) (1) (1) (1) (1) (1) (1) (1) (1) | • 여러원 발원인제 방성                         | 11년 발랑고아인용권 파스러인을 초등 발격적           | 2010/02/04-2010 02/04 |
| EQ.                   |                                         | • 사업화 및 자급지원                          | 내년 보통전에 목적기물문가 지원나업 공고             | 2010/02/01-2016 12:09 |
| 신정입수적인                | 사업별문의                                   | → 사업화 및 자공지원                          | 2018년 부장봉다율면지 목위기물문자 지원사업 중고       | 2010/02/01-2010/02/09 |
| 1000000               | 2010 CHEMIC HILLS                       | · 지역지석제산문출지원                          | 2014년 지역지식장산방울지들사업 시장계획 중고         | 1010.01.04+1010.12.10 |

|   | মেল করা               | ¥적 운영서     | 수상님적용명서 | 심사통과 확인서 | 中位最早期的         | 4 09884    | 1          | 9899 + 28 B          |  |
|---|-----------------------|------------|---------|----------|----------------|------------|------------|----------------------|--|
| D | 사업명                   | 41400      | 21      |          | 접수 단계별 상태 및 결과 |            | -          | 신청서                  |  |
|   |                       | 000        | .47     | 접수상태     | 1차<br>성사결과     | 2차<br>심사결과 | 3적<br>심사결과 | 관리                   |  |
|   | 제29회 대한민국<br>학생발명건시회  | 2016-02-26 |         | 신상환료     |                |            |            | 88484341<br>884 8008 |  |
|   | 체39회 초등만화<br>글곳가 현상공모 | 2015-09-16 |         | 598A     |                |            |            | 신청서관리<br>문화사 800%    |  |
|   | 제28회 대한민국<br>학생발명건시회  | 2015-04-02 |         | 50-194   | 미선경            |            |            | 128420<br>894 8008   |  |

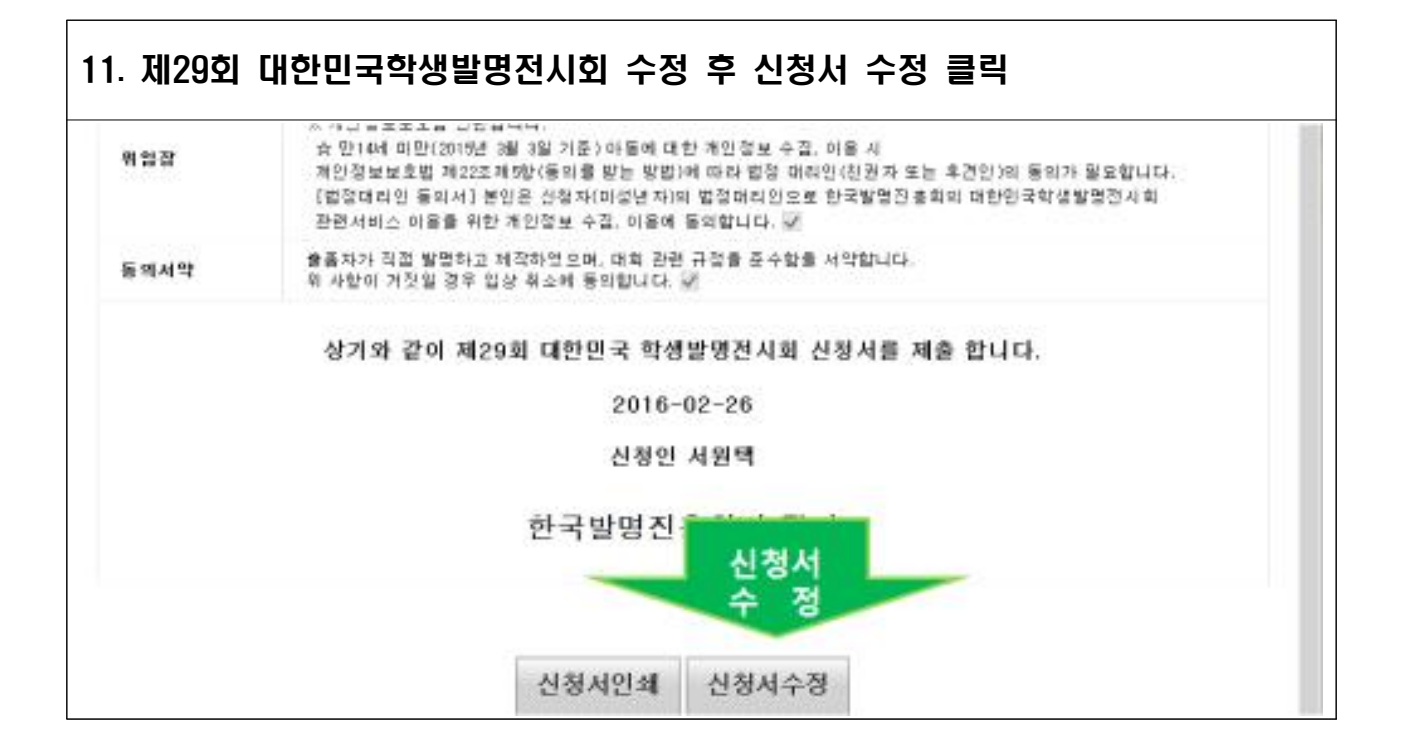